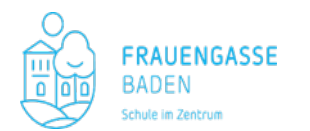

# Sehr geehrte Erziehungsberechtigte! Liebe Eltern!

Auf den folgenden Seiten finden Sie eine Schritt-für Schritt-Anleitung zur Onlineanmeldung für die 1. Klasse (5. Schulstufe).

 Die Daten Ihrer Kinder und Ihre Daten (inklusive diakritischer Zeichen wie Akzente usw.) müssen mit dem aktuellen Meldezettel (zentralen Melderegister) übereinstimmen.

Nicht alle Felder sind <u>Pflichtfelder</u>. Trotzdem bitten wir Sie möglichst <u>ALLE Felder</u> (auch nicht verpflichtende Felder) auszufüllen, um Ihnen und unserem Sekretariat eine nachträgliche Datenerfassung via Papierformular zu ersparen.

Die Sicherheit Ihrer Daten garantiert das <u>österreichische Bundesrechenzentrum</u>, zögern Sie bitte nicht Ihren Datensatz möglichst vollständig anzugeben.

Der Ausdruck aus dem Anmeldesystem und die zusätzlich erforderlichen Dokumente müssen innerhalb der Anmeldefrist persönlich von den Erziehungsberechtigten im Sekretariat abgegeben werden. Das Elterninformationsblatt mit der Anmeldefrist, den Anmeldezeiten und den Aufnahmekriterien finden Sie auf unserer Homepage unter: Eltern/Anmeldung für die 1. Klasse

| Den Link auf unserer Homepage anklicken:                                                                                                    | ONLINE ANMELDESYSTEM                                                                                                    |
|----------------------------------------------------------------------------------------------------|----------------------------------------------------------------------------------------------------|
|                                                                                                    |                                                                                                    |
| Schule: 306026 BG/BRG Frauengasse Schulform: 306026                                                                                                    | BG/BRG Frauengasse                                                                                                    |
| Herzlich Willkommen zur <b>Erstanmeldung</b> bei der von Ihr<br>folgenden Schritten erfassen oder ergänzen Sie Daten<br>Schullaufbahn.<br>Bitte beachten Sie, dass Ihre Eingaben erst nach Abschluss<br><b>Bewerbung endgültig speichern</b> gesichert werden. Bei<br>Eingaben verloren. Durch Eingabe Ihrer <b>E-Mail Adresse</b> u<br>Schritt haben Sie später die Möglichkeit zur Änderung der Da | nen angestrebten Schule. In den<br>zur Person, Wohnsituation und<br>der letzten Seite mit dem Klick auf<br>i vorzeitigem Abbruch gehen Ihre<br>und einem <b>Passwort</b> beim letzten<br>aten. |
| Nächste Seite Bestehende Bewerbung bearbeiten                                                                                                    | (Login)                                                                                                    |

Startseite: auf den Button "Nächste Seite" klicken

Seite 1: Eingabe der Schüler:innendaten

| Schule: 306026 BG/B                          | RG Frauengasse Schult                                      | form: 306026                | BG/BRG Frauengasse                                          |                                                                                  |                                                                                                    |
|----------------------------------------------|------------------------------------------------------------|-----------------------------|-------------------------------------------------------------|----------------------------------------------------------------------------------|----------------------------------------------------------------------------------------------------|
| Grunddaten Ad                                | resse Laufbahn                                             | 306026 BG                   | BRG Frauengasse                                             | Bestätigung                                                                      |                                                                                                    |
|                                              |                                                            |                             |                                                             |                                                                                  |                                                                                                    |
| Familienname(*):                             |                                                            |                             | Vorname(*):                                                 |                                                                                  |                                                                                                    |
| Geschlecht:                                  | männlich                                                   | v                           | Geburtsort:                                                 |                                                                                  |                                                                                                    |
| Geburtsdatum(*):                             | 8                                                          |                             | Religionsbekenntnis(*                                       | ): - keine Auswahl - 🗸 🗸                                                         |                                                                                                    |
| Geburtsstaat(*):                             | Österreich                                                 | v                           | Alitagssprache(*):                                          | - keine Auswahl - 🗸 🗸                                                            |                                                                                                    |
| Staatsbürgerschaft(*)                        | - keine Auswahl -                                          | v                           | Erstsprache(*):                                             | - keine Auswahl - 🗸 🗸                                                            |                                                                                                    |
|                                              |                                                            |                             | SV-Nummer(*):                                               |                                                                                  |                                                                                                    |
|                                              |                                                            |                             |                                                             | keine österr. Sozialversicherung                                                 | snummer vorhanden                                                                                                    |
| Bitte beachten Sie, da<br>Religionsbekenntni | ss mit einem (*) gekennz<br>s. Die <b>Sozialversicheru</b> | eichnete Feld<br>Ingsnummer | ler unbedingt auszufüllen s<br>tragen Sie bitte als viersti | sind. Bei <b>Religionsbekenntnis</b> sleh<br>elige Nummer ein, gefolgt vom sechs | en nur die in Österreich anerkannten Religionsgemeinschaften zur Auswahl. Haben Sie ein anderes Religionsbetemtnis, wählen Sie <b>sonstiges</b><br>Leitigen Geburtistatum (Bespiel <b>\$95810100)</b> |

<u>Alltagssprache:</u> Sprache, die vorwiegend gesprochen wird <u>Erstsprache:</u> Sprache, die bis zum 3. Lebensjahr gesprochen wurde <u>Sozialversicherungsnummer:</u> 10-stellig

Bitte alle Felder ausfüllen und dann auf "Nächste Seite" klicken.

### Seite 2: Eingabe der Daten der Erziehungsberechtigten

| Vohnadresse     |            |         |   |                   |                   |   |
|-----------------|------------|---------|---|-------------------|-------------------|---|
| Adressart:      | Mutter     |         | ~ |                   |                   |   |
| Anrede:         | - keine Au | swahi - | ~ |                   |                   |   |
| Titel:          |            |         |   | Staat:            | Österreich        | ~ |
| Akad. Grad:     |            |         |   | PLZ:              |                   |   |
| Vorname(*)      |            |         |   | Ort:              |                   |   |
| 2. Vorname      |            |         |   | Gemeinde:         | - keine Auswahl - | ~ |
| Familienname(*) |            |         |   | Straße:           |                   |   |
| Akad Grad nach  |            |         |   | Hausnummer:       |                   |   |
| Geb. Datum      | <b>611</b> |         |   | Telefonnummer(*): |                   |   |
|                 |            |         |   | Faxnummer:        |                   |   |
|                 |            |         |   | Mailadresse(*)    |                   |   |
| Briefkopf:      |            |         |   |                   |                   |   |
|                 |            |         |   |                   |                   |   |
|                 |            |         |   |                   |                   |   |

Geben Sie bitte alle Daten <mark>(gem. Meldezettel</mark>) der **Mutter** und des **Vaters** einzeln ein, <u>auch wenn Sie im</u> <u>selben Haushalt leben.</u>

<u>Telefonnummer:</u> 0660 99999900 nach der Vorwahl ein Leerzeichen. Bitte keine Vorwahl mit +43 und keinen Schrägstrich eingeben.

Klicken Sie auf den Button <mark>"Weiteren Kontakt hinzufügen"</mark>, dann können Sie die **Daten des Vaters** eintragen.

| Schule: 306026 B0 | 3/BRG Fraue | engasse Schulf | orm: 30  | 6026 BG/BRG Frauengas | sse               |   |
|-------------------|-------------|----------------|----------|-----------------------|-------------------|---|
| Grunddaten        | Adresse     | Laufbahn       | 30602    | 6 BG/BRG Frauengasse  | Bestätigung       |   |
| Nohnadresse       | · · ·       |                |          |                       |                   |   |
| Adressart:        | Vater       |                | ~        |                       |                   |   |
| Anrede:           | Herrn       |                | ~        |                       |                   |   |
| Titel:            |             |                |          | Staat:                | Österreich        | ~ |
| Akad. Grad:       |             |                |          | PLZ:                  |                   |   |
| Vorname(*):       |             |                |          | Ort:                  |                   |   |
| 2. Vorname:       |             |                |          | Gemeinde:             | - keine Auswahl - | ~ |
| Familienname(*):  |             |                |          | Straße:               |                   |   |
| Akad. Grad nach:  |             |                |          | Hausnummer:           |                   |   |
| Geb. Datum:       | Ê           |                |          | Telefonnummer(*):     |                   |   |
|                   |             |                |          | Faxnummer:            |                   |   |
| Briefkonf         |             |                |          | Mailadresse(*):       |                   |   |
| впекорі.          |             |                |          |                       |                   |   |
|                   |             |                |          |                       |                   |   |
|                   |             |                |          |                       |                   |   |
| Zurück Nächs      | ste Seite   | Weiteren Ko    | ntakt hi | inzufügen             |                   |   |
|                   |             |                |          |                       |                   |   |

Gibt es weitere Erziehungsberechtigte, wählen Sie die Schaltfläche Weiteren Kontakt hinzufügen.

### Danach wieder auf den Button "Nächste Seite" klicken.

#### Seite 3: Eingabe der Laufbahn

| oonare. ooc  | 020 00/0/101100      | longuose contai | ronni. 000020 DOrbitto i rudengus |             |
|--------------|----------------------|-----------------|-----------------------------------|-------------|
| Grunddate    | en Adresse           |                 | 306026 BG/BRG Frauengasse         | Bestätigung |
|              |                      |                 |                                   |             |
| Anzahl der . | Jahre in der Volkss  | chule:          |                                   |             |
| Anzahl der . | Jahre in weiterführe | enden Schulen:  |                                   |             |
| PLZ oder Na  | ame der letzten Sch  | nule:           | 2500                              |             |
| Schule:      |                      |                 | - keine Auswahl -                 | ~           |
| Zurück       | Nächste Seite        |                 |                                   |             |

<u>Anzahl der Jahre in der Volksschule:</u> 4; mit Vorschule oder Wiederholung einer Klasse 5 <u>Anzahl der Jahre in weiterführenden Schulen:</u> 0

Anzahl Bei <u>"PLZ oder Name der letzten Schule"</u> geben Sie bitte die Postleitzahl (und nicht den Schulnamen) an und wählen anschließend aus dem darunter befindlichen Pull-Down-Menü die entsprechende Schule aus.

# Bitte füllen Sie alle Felder aus, danach den Button "Nächste Seite" klicken.

#### Seite 4: Eingabe der schulspezifischen Daten

| Schule: 306026 BG/BRG Frauengasse Schulform: 3060            | 26 BG/BRG Frauengasse         |  |  |  |  |  |  |
|--------------------------------------------------------------|-------------------------------|--|--|--|--|--|--|
| Grunddaten Adresse Laufbahn 306026 E                         | G/BRG Frauengasse Bestätigung |  |  |  |  |  |  |
|                                                              |                               |  |  |  |  |  |  |
| Allgemeines                                                  |                               |  |  |  |  |  |  |
| Schule ist Erstwahl - keine Auswahl - 🗸                      |                               |  |  |  |  |  |  |
| Geschwister an der Schule <mark>- keine Auswahl - 🗸</mark>   |                               |  |  |  |  |  |  |
| Wer ist erziehungsberechtigt? - keine Auswahl - 🗸            |                               |  |  |  |  |  |  |
| Wo wohnt der/die Schüler/in? - keine Auswahl - 🗸             |                               |  |  |  |  |  |  |
| Nachmittagsbetreuung (voraussichtliche Anzahl der Tage) - ke | ine Auswahl - 🗸               |  |  |  |  |  |  |
|                                                              |                               |  |  |  |  |  |  |
| Klasseneinteilung                                            |                               |  |  |  |  |  |  |
| Klasse - 1. Wahl - keine Auswahl - 🗸 🗸                       |                               |  |  |  |  |  |  |
| Klasse - 2. Wahl - keine Auswahl -                           |                               |  |  |  |  |  |  |
| FreundInnenname 1                                            |                               |  |  |  |  |  |  |
|                                                              |                               |  |  |  |  |  |  |
| FreundInnenname 2                                            |                               |  |  |  |  |  |  |
|                                                              |                               |  |  |  |  |  |  |
|                                                              |                               |  |  |  |  |  |  |
| Unverbindliche Übungen                                       |                               |  |  |  |  |  |  |
| Lernen lernen - keine Auswahl - 🗸                            |                               |  |  |  |  |  |  |
| Bühnenspiel - keine Auswahl - 💙                              |                               |  |  |  |  |  |  |
| Chor - keine Auswahl - V                                     |                               |  |  |  |  |  |  |
| Gerätturnen - keine Auswahl - 🗸                              |                               |  |  |  |  |  |  |
| Handball - keine Auswahl - 🗸                                 |                               |  |  |  |  |  |  |
| Fußball - keine Auswahl - 🗸                                  |                               |  |  |  |  |  |  |
| Maschinschreiben - keine Auswahl - 🗸                         |                               |  |  |  |  |  |  |

#### Allgemeines

<u>Schule ist Erstwahl</u>: wenn unsere Schule Ihre Wunschschule (Erstwahl) ist, dann bitte "Ja" wählen, wenn nicht, bitte "Nein" wählen.

<u>Nachmittagsbetreuung</u>: das ist eine Vorerhebung der Nachmittagsbetreuung. Bitte die Anzahl der Wochentage auswählen. Die verbindliche Anmeldung erfolgt in der ersten Schulwoche.

#### Klasseneinteilung:

Bitte 1. Wahl und 2. Wahl angeben. Bei der 2. Wahl, wenn möglich einen anderen Schwerpunkt angeben. Weiters gibt es die Möglichkeit **2 Freunde bzw. Freundinnen** anzugeben.

### Unverbindliche Übungen/Freigegenstände

Das ist eine Vorerhebung der unverbindlichen Übungen bzw. des Freigegenstandes Maschinschreiben. Die verbindliche Anmeldung erfolgt in der ersten Schulwoche.

| Noten Schulnachricht 4. Klasse<br>Note Sachunterricht - keine Auswahl - V<br>Note Deutsch - keine Auswahl - V<br>Note Mathematik - keine Auswahl - V                                           |
|----------------------------------------------------------------------------------------------------|
| Einverständniserklärungen                                                                                                    |
| Die Einverständniserklärungen finden Sie in der Anleitung auf unserer Homepage.                                                                                                    |
| Eine Garantie der Aufnahme in die gewünschte Klasse (Kunst, Sport, ohne Schwerpunkt) kann nicht gegeben<br>werden. Die Platzzuteilung erfolgt nach den organisatorischen Möglichkeiten!        |
| Der Ausdruck aus dem Anmeldesystem und die zusätzlich erforderlichen Dokumente müssen innerhalb der<br>Anmeldefrist persönlich von den Erziehungsberechtigten im Sekretariat abgegeben werden. |
| Das Elterninformationsblatt mit der Anmeldefrist, Anmeldezeiten und den Aufnahmekriterien finden Sie auf unserer<br>Homepage unter "für Eltern/Anmeldung für die 1. Klasse."                   |
| Mit meiner Unterschrift stimme ich allen Einverständniserklärungen zu und bestätige die Aufnahmekriterien zur<br>Kenntnis genommen und akzeptiert zu haben.                                    |
| Zurück Nächste Seite                                                                                                    |

### Noten Schulnachricht 4. Klasse Volksschule:

Wenn schon vorhanden, bitte die Noten für Sachunterricht, Deutsch und Mathematik eintragen.

# Bitte füllen Sie alle Felder aus, danach den Button "Nächste Seite" klicken.

### Einverständniserklärungen

# Datenschutz Einverständnis

Für die organisatorische Abwicklung des Aufnahmeverfahrens dürfen personenbezogene Daten (z.B.: Sozialversicherungsnummer) vorübergehend gespeichert werden.

# Laptop Einverständnis

Das BG/BRG Frauengasse nimmt an der Geräteinitiative des Bundesministeriums für Bildung, Wissenschaft und Forschung im Rahmen des 8-Punkte-Plans zur Digitalisierung der Schulen teil. Die Schüler: innen der zukünftigen 1. Klassen werden mit digitalen Endgeräten (Windows Notebooks) ausgestattet. Zweck der Initiative ist es, die pädagogischen und technischen Voraussetzungen für einen IT-gestützten Unterricht in der Schule und zu Hause zu schaffen und Schüler: innen zu gleichen Rahmenbedingungen den Zugang zu digitaler Bildung zu ermöglichen.

Die Geräte sind Eigentum der Eltern. Es ist ein 25%-Selbstkostenanteil von ca. 130 € zu übernehmen. Genauere Informationen finden Sie unter: <u>https://digitaleslernen.oead.at/de/</u>

# Foto & Film Einverständnis

Die personenbezogenen Daten meines Kindes (Familienname, Vorname, Geburtsdatum, Wohnort, Bilddaten, audiovisuelle Medien, E-Mail-Adressen) werden für folgende Zwecke **verarbeitet:** Veröffentlichung im Jahresbericht, auf der Schulhomepage, in Print- und Onlinemedien, in Schaukästen der Schule, Teilnahme an Schul- bzw. Sportveranstaltungen, Projekten und Wettbewerben, Schulfotograf, Elternverein, schulinterne EDV-Benutzerverwaltung.

Einzelne oben angeführte Daten werden an folgende Empfänger zu folgendem Zweck **übermittelt:** <u>Elternverein</u> (Familienname, Vorname, E-Mail-Adressen, Bilddaten): Kommunikation, Veröffentlichung von Bilddaten

<u>Regionale Zeitungen</u>: Berichte von Schul- bzw. Sportveranstaltungen, Wettbewerben und Projekten, Maturafotos

Schulfotograf (Vorname, Familienname, Wohnort): Schülerausweis (Edu-card)

Ich nehme zur Kenntnis, dass ich diese Einwilligung jederzeit schriftlich mit Brief an die Schulleitung des BG/BRG Frauengasse, 3-5, 2500 Baden widerrufen kann.

Durch den Widerruf der Einwilligung wird die Rechtsmäßigkeit, der aufgrund der Einwilligung bis zum Widerruf erfolgten Daten nicht berührt.

Weitere Informationen finden Sie unter: https://bildung.bmbwf.gv.at/schulen/datenschutz/index.html

| Schule: 306026  | BG/BRG Frau     | engasse Schu    | Iform: 306026 BG/BRG Frauengasse      |                                                                                                    |
|-----------------|-----------------|-----------------|---------------------------------------|----------------------------------------------------------------------------------------------------|
| Grunddaten      | Adresse         | Laufbahn        | 306026 BG/BRG Frauengasse             |                                                                                                    |
|                 |                 |                 |                                       |                                                                                                    |
| Login(*):       |                 |                 |                                       | ttt@aon.at                                                                                                    |
|                 |                 |                 |                                       |                                                                                                    |
| Ich möchte fü   | ir eine spätere | Anderung mei    | ner Daten mit einer Mailadresse und e | Jinem Passwort einen Account anlegen.                                                                                                    |
| Passwort(*):    |                 |                 |                                       |                                                                                                    |
| Passwort wieder | holen("):       |                 |                                       |                                                                                                    |
|                 |                 |                 |                                       | ST WEST ST                                                                                                    |
|                 |                 |                 |                                       |                                                                                                    |
| Um die Sicherhe | itsabfrage zu t | estätigen, trag | en Sie die angezeigten Buchstaben (   | bitte Groß- und Kleinschreibung beachten) und Ziffern in exakt der dargestellten Reihenfolge ein. Geben Sie keine oder falsche Werte ein, erhalten Sie eine neue Zeichenfolge. |
| Zurück Be       | werbung endg    | ültig speichem  |                                       |                                                                                                    |

### Seite 5: Bestätigung der Daten

Durch Eingabe Ihrer E-Mail-Adresse und einem Passwort haben Sie später die Möglichkeit bis zum Anmeldeschluss Ihre Eingabedaten zu ändern. Beim neuerlichen Einstieg auf **"Bestehende Bewerbung bearbeiten" (Login)** klicken. Den Text der Abbildung im Feld darunter eingeben.

Durch Klicken auf "Bewerbung endgültig speichern" werden die Daten an uns übermittelt.

| Seite 6: Zusammenfassung ausdrucken |                 |                     |               |                   |                        |  |  |
|-------------------------------------|-----------------|---------------------|---------------|-------------------|------------------------|--|--|
| Zusammenfassend                     | le Information  | ien - 306026 BG/BRO | G Frauengasse |                   |                        |  |  |
|                                     |                 |                     |               |                   |                        |  |  |
| Ibro Doton wurdon                   | goopoishort     |                     |               |                   |                        |  |  |
| Sie beben sich an                   | gespeichen!     | on Cabulo bowarban  |               |                   |                        |  |  |
| Sie Habelt Sich all (               | uer gewunschlie | en schule beworben. |               |                   |                        |  |  |
| Drucken                             |                 |                     |               |                   |                        |  |  |
| Drucken                             |                 |                     |               |                   |                        |  |  |
| Zusammenfass                        | ende Infori     | mationen            |               |                   |                        |  |  |
| Grunddaten                          |                 |                     |               |                   |                        |  |  |
| Eamilionnamo                        |                 |                     | Muetorin      | Vornamo:          | Moriz                  |  |  |
| Familienname.                       |                 |                     | Muslerin      | vorname.          | WONZ                   |  |  |
| Geschlecht:                         |                 |                     | m             | Geburtsort:       | Mödling                |  |  |
| Geburtsdatum:                       |                 |                     | 01.01.2013    | Religionsbekenntn | is: römisch-katholisch |  |  |
| geburtsstaat:                       |                 |                     | Österreich    | Alltagssprache:   | Deutsch                |  |  |
| Staatsbürgersch                     | aft:            |                     | Österreich    | Erstsprache:      | Deutsch                |  |  |
| SV-Nummer:                          |                 |                     | 9999010113    |                   |                        |  |  |
| 🗌 keine österr. So                  | ozialversicheru | ngsnummer vorhande  | n             |                   |                        |  |  |
|                                     |                 |                     |               |                   |                        |  |  |
| Wohnadrossa                         |                 |                     |               |                   |                        |  |  |
| wonnauresse                         |                 |                     |               |                   |                        |  |  |
| Adressart:                          | Mutter          | Anrede:             | Frau          |                   |                        |  |  |
| Titel:                              |                 | Staat:              | A             |                   |                        |  |  |

Wählen Sie bitte den grünen Button "Drucken"

Haben Sie die Anmeldung schon ausdruckt und Sie wollen noch eine Änderung vornehmen, dann bitte <u>nicht</u> nochmals im Online-System anmelden, sondern am Ausdruck ergänzen bzw. korrigieren.

**Der Ausdruck aus dem Anmeldesystem** und die zusätzlich **erforderlichen Dokumente (siehe Elterninformation)** müssen **innerhalb der Anmeldefrist persönlich** von den Erziehungsberechtigten im Sekretariat abgegeben werden. Das Elterninformationsblatt mit der Anmeldefrist, den Anmeldezeiten und den Aufnahmekriterien finden Sie auf unserer Homepage unter: für Eltern/Anmeldung für die 1. Klasse